## **Registration Overrides**

Reminder: Please be sure to tell students that they must still register for the course through their web registration. Authorizing a student to register *does not* automatically register them for the course.

1. From the Registration channel, select "Registration Overrides."

| ] MyBethel ⊨₀                                                                                          | ne Human Resourc | es Faculty Academics                                     |     |                                                                                 | User |  |  |
|----------------------------------------------------------------------------------------------------|------------------|----------------------------------------------------------|-----|---------------------------------------------------------------------------------|------|--|--|
| Viewing roles: ['FACULTY-CAS']<br>Return to your <u>home page</u> or the <u>account viewing.page</u> . |                  |                                                          |     |                                                                                 |      |  |  |
| Active Courses                                                                                         | % ⊡"             | Registration                                             | % ₽ | Advising and Academic Planning                                                  | % ₽  |  |  |
| Select a semester's courses to view:                                                                   |                  | Registration Overrides (How To)                          |     |                                                                                 |      |  |  |
| Select a semester's courses to vie<br>Current Active Courses 🔻                                         |                  | Look Up Classes     Waitlist Summary     Change of Grade |     | Advising Tools  Advise Listing and Student Search View Progress Reports Catalog |      |  |  |

Note: If you find yourself locked into the wrong term or stuck in a student record, please click the "Exit" link, close your browser tab, and start over from MyBethel. For an example of getting "stuck" see image below:

| BETHEL   Self-Service Banner                                                                         |                                                |
|----------------------------------------------------------------------------------------------------|------------------------------------------------|
|                                                                                                    |                                                |
| Personal Information Alumni and Friends Student Financial Aid Faculty Services Employee Proxy Access |                                                |
| Search Go                                                                                            | RETURN TO MENU SITE MAP HELP EXIT              |
| Registration Overrides                                                                               | Summar 2022 - CAPS/GS<br>Mar 18, 2019 03:03 pm |
| A Confidential Information for Suria Tast                                                            |                                                |
| Stop There are no overrides or instructional assignments available for the selected term.            |                                                |
|                                                                                                    |                                                |
| [ ID Selection   Student Schedule   Student Information   Student Address and Phones   Registration  | Add/Drop ]                                     |

RELEASE: 8.7.1

2. Select the relevant registration term from the drop-down menu and click "Submit." This will take you to the Student and Advisee ID Selection Page

| BETHEL Self-Service Banner                                                                           |                                   |
|----------------------------------------------------------------------------------------------------|-----------------------------------|
|                                                                                                    |                                   |
| Personal Information Alumni and Friends Student Financial Aid Faculty Services Employee Proxy Access |                                   |
| Search Go                                                                                            | RETURN TO MENU SITE MAP HELP EXIT |
| Select Term                                                                                          | Mar 18, 2019 03:10 pm             |
| Select a Term: Summer 2022 - CAPS/GS 🕇                                                               |                                   |
| Submit                                                                                               |                                   |
| RELEASE: 8.7.1                                                                                       |                                   |

3. Enter the ID number or search by First/Last Name of the student for which you are entering authorization and click Submit. The system will confirm the student you wish to view. If it is correct, click Submit. This will take you to the Registration Overrides page.

| Personal Information Alumni and Friends Student Financial Aid Faculty Services Employee Proxy Access |                                            |
|----------------------------------------------------------------------------------------------------|--------------------------------------------|
| Search Go                                                                                            | RETURN TO MENU SITE MAP HELP EXIT          |
| Student and Advisee ID Selection                                                                     | Spring 2019 - CAS<br>Mar 18, 2019 02:53 pm |
|                                                                                                    |                                            |
| You may enter:  The ID of the Student or Advisee you want to process, or                             |                                            |
| 2. Partial names, a student search type, or a combination of both. Then select Submit.               |                                            |
| Student or Advisee ID:                                                                               |                                            |
| OR                                                                                                   |                                            |
| Student and Advisee Query Last Name: Test First Name:                                                |                                            |
| Search Type: Students<br>Advisees<br>Both                                                            |                                            |
| © All<br>Submit Reset                                                                                |                                            |
|                                                                                                    |                                            |
| BETHEL Self-Service Banner                                                                           |                                            |
| Personal Information Alumni and Friends Student Financial Aid Faculty Services Employee Proxy Access |                                            |
| Search Go                                                                                            | RETURN TO MENU SITE MAP HELP EXIT          |
| Student and Advisee ID Selection                                                                     | Spring 2019 - CAS<br>Mar 18, 2019 02:57 pm |
| Select the Student or Advisee that you wish to process and choose Submit Name.                       |                                            |
| Student or Advisee: Test, Susie 105067 V                                                             |                                            |
|                                                                                                    |                                            |
| RELEASE: 8.7.1                                                                                       |                                            |

4. On the Registration Overrides page, select the appropriate override type from the left drop-down menu and select the corresponding course from the drop-down menu on the right. (Note that you can only override requirements for courses in which you are listed as the instructor.)

The options are to override class standing restrictions (i.e. junior or senior), pre-requisite, co-requisites, enrollment limit (class size), instructor permission, major restriction, placement exam, Multiple P-courses restriction, or ALL (please note that Override All will override all restrictions except the Multiple P-courses restriction).

Override Class Restriction is for courses that require a student to be a certain class (i.e. Junior).

Instructor Permission is for courses that specifically require the instructor's permission.